# Thay đổi mật khẩu tài khoản Google

Để thay đổi mật khẩu tài khoản Google của bạn, hãy làm theo các bước được liệt kê dưới đây:

# Bước 1:

- Truy cập vào trang web <u>www.gmail.com.vn</u>
- <u>Đăng nhập</u> vào tài khoản Google của bạn.

|                | 8         |
|----------------|-----------|
| Email          |           |
| Mật khẩu       |           |
|                | Đăng nhập |
| Bạn cần trợ gi | úp?       |

## Bước 2:

Chọn biểu tượng cài đặt như trong hình.

| Thư 🝷                                                              |                                         | С                  | Tác vụ khác 🕆                                |                                     | (*****)    |        | ¢    |
|--------------------------------------------------------------------|-----------------------------------------|--------------------|----------------------------------------------|-------------------------------------|------------|--------|------|
| SOAN                                                               |                                         | E<br>Lưu thư nhà   | 3ạn không có thư<br>ip cho phép bạn <u>c</u> | Mật độ hiển thị:<br>✓ Thấp (trên mà | n hình lớn | i hơn) |      |
| Hộp thư đến<br>Thư gắn dấu sao                                     |                                         |                    |                                              | Trung binh (tre<br>Cao              | ên màn hì  | nh lớn | hơn) |
| Quan trọng<br>Thư đã gừi                                           | 0% đầy<br>Sử dụng 0,25 GE<br>GB của ban | š trong tổng số 30 | ©2014 Google - [<br>- <u>Chinh sàch bài</u>  | Định cấu hình                       | hộp thư đ  | én     |      |
| Thư nháp                                                           | 00 000 000                              |                    | Europ hỗ tra h                               | Cài đặt                             |            |        |      |
| Notes                                                              |                                         |                    | 0000101010                                   | Chủ để                              |            |        |      |
| <ul> <li>oude.edu.vn (210)</li> <li>Danh sách mờ rộng *</li> </ul> |                                         |                    |                                              | Trợ giúp                            |            |        |      |
|                                                                    |                                         |                    |                                              |                                     |            |        |      |

## Bước 3:

Chọn mục Tài khoản rồi sau đó chọn cài đặt tài khoản Google.

| Thư •                                               | Cài đặt                                                                          |                                                                                               |             | *       | \$        |
|-----------------------------------------------------|----------------------------------------------------------------------------------|-----------------------------------------------------------------------------------------------|-------------|---------|-----------|
| SOẠN<br>Hộp thư đến                                 | Chung Nhăn H<br>Trỏ chuyện Lab                                                   | ộp thư đến <b>Tải khoản B</b> ộ lọc Chuyển t<br>Ngoại tuyến Chủ để                            | iếp và PC   | OP/IM   | AP        |
| Thư gắn dầu sao<br>Quan trọng<br>Thư đã gừi         | Thay đổi cải đặt<br>tải khoản:                                                   | Cài đặt Tài khoàn Google<br>Thay đổi mật khẩu và tùy chọn bảo mật của bạr<br>khác của Google. | ı và truy c | ập các  | : dịch vụ |
| Thư nháp<br>Notes                                   | Gửi thư bụ g địa<br>chi:                                                         | Thanh Nguyen ch<br><thanh.nguyen@oude.edu.vn></thanh.nguyen@oude.edu.vn>                      | iinh sừa th | nông ti | n         |
| oude.edu.vn (210)<br>Danh sách mở rộng <del>-</del> | (Sử dụng Thư Open<br>University HCMC để gửi<br>thư từ các địa chỉ email<br>khác) | Thêm địa chi email khác mà bạn sở hữu                                                         |             |         |           |
| 1                                                   | Tìm hiệu thêm<br>Kiểm tra thự từ                                                 |                                                                                               |             |         |           |
| Tìm kiếm người                                      | tài khoản khác                                                                   | Thêm tải khoản thứ POP3 của bạn                                                               |             |         |           |
| Anh Nguyen<br>Âu Aph Thông                          | Tìm hiểu thêm                                                                    |                                                                                               |             |         |           |

#### Bước 4:

Chọn thẻ **Bảo mật** rồi chọn mục **Đổi mật khẩu** 

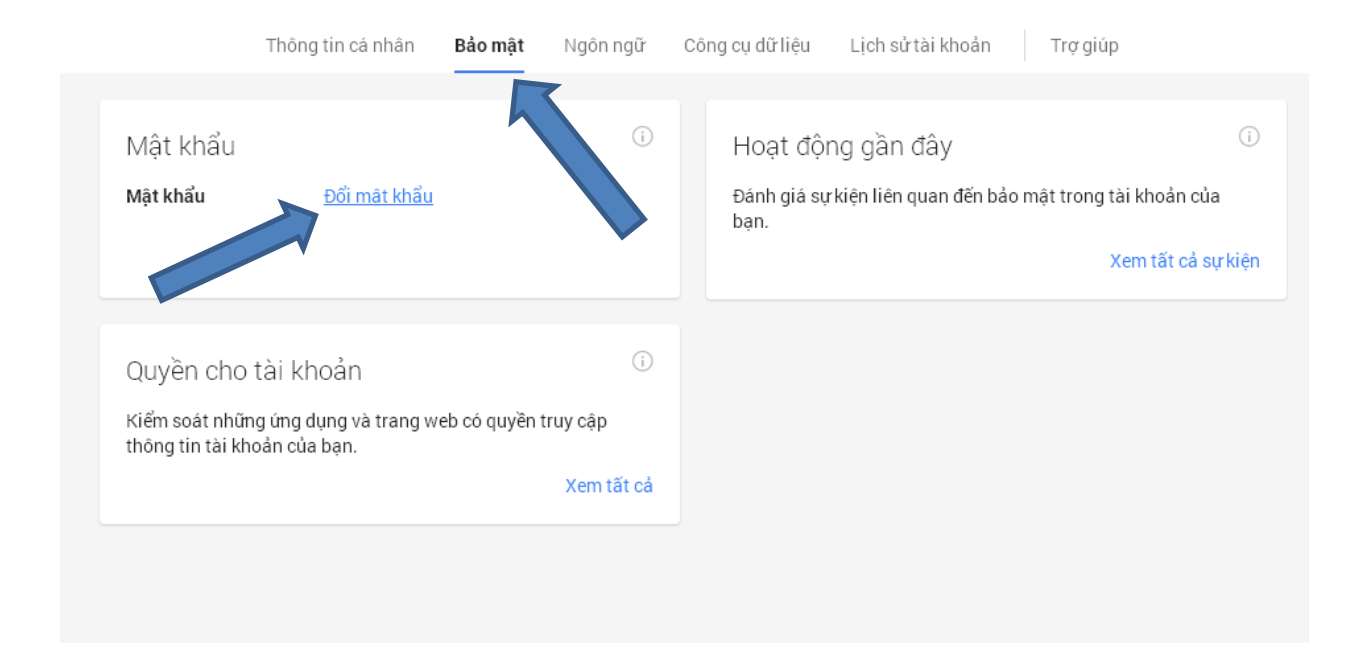

#### Bước 5:

Nhập mật khẩu hiện tại và 2 lần mật khẩu mới vào các ô như sau

| Không  | biết mật k | hấu củ: | a bạn? |  |
|--------|------------|---------|--------|--|
| Mật ki | iẩu mới    |         |        |  |
|        |            |         |        |  |
|        |            |         |        |  |
| Xác ni | ıận mật k  | hẫu m   | óʻi    |  |
| Xác ni | nận mật k  | hẫu m   | óʻi    |  |
| Xác ni | nận mật k  | hẫu m   | ói     |  |

Xin nhớ rằng thay đổi mật khẩu tài khoản Google của bạn sẽ thay đổi mật khẩu đó cho tất cả các sản phẩm của Google mà bạn sử dụng, như Gmail và YouTube, vì vậy, hãy chắc chắn sử dụng mật khẩu mới của bạn ở lần đăng nhập tiếp theo.

# Cách để tạo mật khẩu mạnh

Để giữ cho tài khoản của bạn an toàn, dưới đây là một số mẹo về cách tạo mật khẩu mạnh:

- Sử dụng mật khẩu khác nhau cho mỗi tài khoản quan trọng của bạn, như tài khoản email và tài khoản ngân hàng trực tuyến của bạn. Chọn mật khẩu giống nhau cho mỗi tài khoản trực tuyến của bạn cũng giống như sử dụng cùng một khóa để khóa nhà, ô tô và văn phòng nếu tội phạm giành được quyền truy cập vào một tài khoản, tất cả các tài khoản sẽ đều bị xâm nhập. Nên cách bảo quản tốt nhất là mỗi tài khoản của bạn nên khác nhau
- Sử dụng kết hợp chữ cái, chữ số và ký hiệu trong mật khẩu của bạn.

# • Sử dụng cụm từ chỉ có bạn biết.

Ví dụ: "**M**ỗi **n**gày **T**rang **và L**inh **g**ửi **c**ho **t**ôi **một e**mail **t**hú **v**ị", sau đó sử dụng các số và chữ cái để tạo lại mật khẩu. "**MnT&Lgct1etv**" là một mật khẩu có nhiều kí tự và an toàn.